# Configurar o temporizador Fast LACP na ACI

# Contents

Introduction Prerequisites Requirements Componentes Utilizados Informações de Apoio Configurar Configuração inicial Configuração inicial Configuration Steps Verificar Troubleshoot Discussões relacionadas da comunidade de suporte da Cisco

### Introduction

Este documento descreve como configurar o temporizador de LACP (Link Aggregation Control Protocol) rápido para canal de porta na Cisco Application Centric Infrastructure (ACI).

## Prerequisites

### Requirements

Não existem requisitos específicos para este documento.

### **Componentes Utilizados**

Este documento não se restringe a versões de software e hardware específicas. No entanto, todas as capturas de tela e comandos mostrados aqui foram feitos em uma estrutura da ACI executando o software 1.1(4e).

The information in this document was created from the devices in a specific lab environment. All of the devices used in this document started with a cleared (default) configuration. If your network is live, make sure that you understand the potential impact of any command.

## Informações de Apoio

No início deste guia de configuração, a estrutura da ACI já está configurada com um canal de porta na porta Leaf2 1/37-38 indo para um dispositivo Nexus6000.

# Configurar

#### Configuração inicial

A estrutura da ACI já está configurada com um canal de porta executando o LACP na porta 1/37-38 do nome de folha da ACI. No entanto, esse canal de porta está executando temporizadores LACP padrão, como mostrado, emitindo o comando em uma sessão ssh na folha da ACI.

```
pod2-leaf2# show port-channel summary interface
port-channel Port Channel interface
pod2-leaf2# show port-channel summary interface port-channel 3
Flags: D - Down P - Up in port-channel (members)
      I - Individual H - Hot-standby (LACP only)
      s - Suspended r - Module-removed
      S - Switched
                   R - Routed
      U - Up (port-channel)
      M - Not in use. Min-links not met
      F - Configuration failed
_____
Group Port- Type Protocol Member Ports
Channel
    _____
   Po3(SU) Eth LACP Eth1/37(P) Eth1/38(P)
3
pod2-leaf2# show lacp interface ethernet 1/37 | egrep -A8 "Local" | egrep "Local|LACP"
Local Port: Eth1/37 MAC Address= 88-f0-31-bf-34-bf
 LACP_Activity=active
 LACP_Timeout=Long Timeout (30s)
pod2-leaf2# show lacp interface ethernet 1/38 | egrep -A8 "Local" | egrep "Local|LACP"
Local Port: Eth1/38 MAC Address= 88-f0-31-bf-34-bf
 LACP_Activity=active
```

LACP\_Timeout=Long Timeout (30s)

Do ponto de vista da GUI, o canal de porta é visto nas políticas de malha/acesso:

Navegue até **Interface Policies > Profiles** and Name the port-channel n6k2-PC, contendo as portas 37 e 38

e usando as Políticas de interface > Nome dos grupos de política: n6k2-PC.

Como mostrado nesta imagem, o local da configuração.

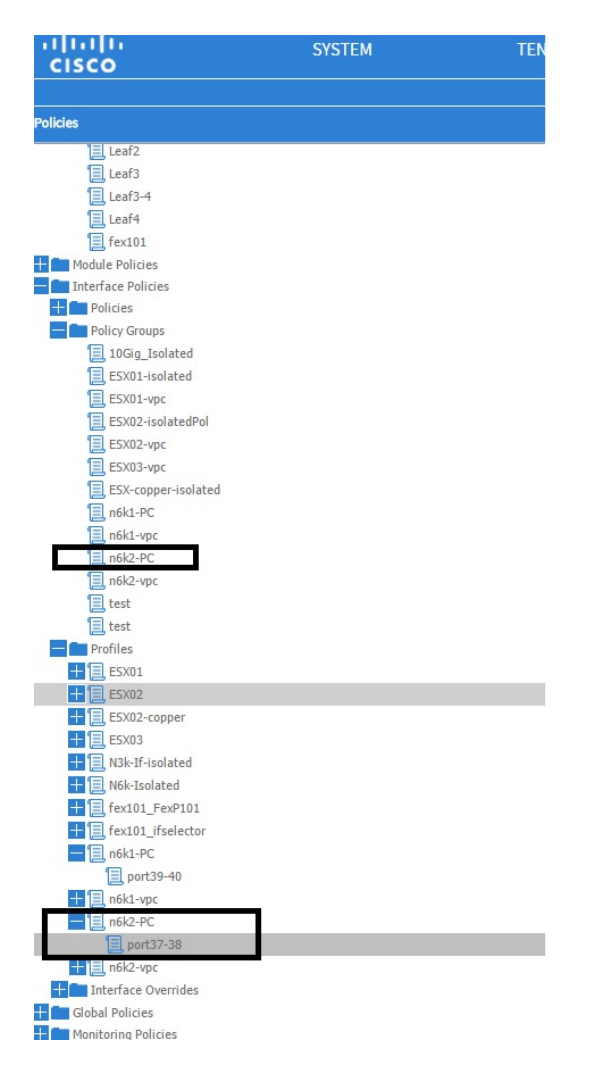

### **Configuration Steps**

Etapa 1. Crie uma política para o temporizador Fast LACP.

1. Navegue até Fabric/Access Policies, **Interface Policies > Policies > Port Channel Member Policies** e clique nele com o botão direito do mouse.

2. Preencha as janelas pop (Criar política de membro de canal de porta) com um nome (aqui FastLACP).

- 3. Selecione a taxa de transmissão: Rápido.
- 4. Clique em Submit.

| Policies                                                                                                    | Ū.▼       |                                              |              |         |
|----------------------------------------------------------------------------------------------------|-----------|----------------------------------------------|--------------|---------|
| 🛨 🛅 Spanning Tree                                                                                                    | NAME      | BRIADITY                                     |              | DECODI  |
| The Second Second Secon | - NAME    | PRIORITY                                     | TRANSMITRATE | DESCRIP |
| Virtual Port Channel default                                                                                                    | default   | 32768                                        | Normal       |         |
| H Policy Groups                                                                                                    | Fact LACP |                                              |              |         |
| Profiles                                                                                                    | Tust_over | Create Port Channel Member Policy            |              | i X     |
| Leaf1                                                                                                    |           |                                              |              |         |
| Leaf1-2                                                                                                    |           |                                              |              |         |
| Leaf2                                                                                                    |           | Specify the Port Channel Member Policy Ident | ity          |         |
| E Leaf3                                                                                                    |           |                                              |              |         |
| Leaf3-4                                                                                                    |           | Name: FastLACP                               |              |         |
| Leaf4                                                                                                    |           | Description: optional                        |              |         |
| E fex101                                                                                                    |           |                                              |              |         |
| 🕂 💼 Module Policies                                                                                                    |           |                                              |              |         |
| Interface Policies                                                                                                    |           | Priority: 32768                              |              |         |
| Policies                                                                                                    |           | Transmit Rate:   Fast                        |              |         |
| 🕂 🧰 Link Level                                                                                                    |           | (C) Normal                                   |              |         |
| 🕂 💼 CDP Interface                                                                                                    |           | 0 110110                                     |              |         |
| 🕂 💼 LLDP Interface                                                                                                    | 4         |                                              |              |         |
| + Dott Channel Balisian                                                                                                    |           |                                              |              |         |
| Port Channel Member Policies                                                                                                    |           |                                              |              |         |
|                                                                                                    |           |                                              |              |         |
| a default                                                                                                    |           |                                              |              |         |
| Figure Interface                                                                                                    |           |                                              |              |         |
| Storm Control                                                                                                    |           |                                              |              |         |
| MCP Interface                                                                                                    |           |                                              |              |         |
| L2 Interface                                                                                                    |           |                                              |              |         |
| Firewall                                                                                                    |           |                                              |              |         |
| Policy Groups                                                                                                    |           |                                              |              |         |
| 10Gig Isolated                                                                                                    |           |                                              | SUBMIT       | ANCEL   |
| ESX01-isolated                                                                                                    |           |                                              |              |         |
| ESX01-vpc                                                                                                    |           |                                              |              |         |
| E CCV02. isolatedPol                                                                                                    |           |                                              |              |         |

#### Etapa 2. Adicionar política de substituição ao grupo de política de canal de porta

#### 1. Navegue até Políticas de estrutura/acesso > Políticas de interface > Grupos de políticas.

2. Escolha o nome da política n6k2-PC (aquele no qual você deseja aplicar o temporizador Fast LACP).

3. No painel de trabalho, navegue até a parte inferior da opção e clique no ícone +(mais) ao lado de Cancelar grupos de política.

| Quick Start                             |                         |        |
|-----------------------------------------|-------------------------|--------|
| - Switch Policies                       |                         |        |
| Policies                                |                         |        |
| 🕂 💼 Spanning Tree                       |                         |        |
| + C Domain                              | PROPERTIES              |        |
| 📃 Virtual Port Channel default          |                         |        |
| Policy Groups                           |                         |        |
| 💳 💼 Profiles                            |                         |        |
| 📃 Leaf1                                 |                         |        |
| 📃 Leaf1-2                               |                         |        |
| 📃 Leaf2                                 | VSource Groups:         |        |
| Eaf3                                    |                         |        |
| Eaf3-4                                  |                         | - NAME |
| 📃 Leaf4                                 |                         |        |
| E fex101                                |                         |        |
| 🛨 🛅 Module Policies                     |                         |        |
| Interface Policies                      |                         |        |
| 🕂 💼 Policies                            |                         |        |
| Policy Groups                           | VDestination Groups:    |        |
| 10Gig_Isolated                          |                         | - NAME |
| ESX01-isolated                          | 4                       |        |
| ESX01-vpc                               |                         |        |
| ESX02-isolatedPol                       |                         |        |
| ESX02-vpc                               |                         |        |
| ESX03-vpc                               |                         |        |
| ESX-copper-isolated                     |                         |        |
| 📃 n6k1-PC                               | Override Policy Groups: |        |
| 📃 n6k1-vpc                              |                         | - NAME |
| 📃 n6k2-PC                               |                         |        |
| 📃 n6k2-vpc                              |                         |        |
| 📃 test                                  |                         |        |
| E test                                  |                         |        |
| Profiles                                |                         |        |
| H ESX01                                 |                         |        |
| Screen clipping taken: 15/12/2015 13:45 |                         |        |

Na janela pop-up (Criar grupo de política de substituição), atribua um nome (Fast) e adicione na Política de membro do canal de porta a política criada na Etapa 1. (FastLACP)

| Policies                     |                                            |                   |
|------------------------------|--------------------------------------------|-------------------|
| Spanning tree                | PROPER                                     |                   |
| Virtual Port Channel default | Create Override Policy Group               | i 🗙               |
| Policy Groups                |                                            |                   |
| Profiles                     |                                            |                   |
| E Leaf1                      | Specify the override Policy Group identity |                   |
| Leaf1-2                      | Name <sup>,</sup> Fact                     |                   |
| E Leaf2                      |                                            |                   |
| Leaf3                        | Description: optional                      |                   |
| Leaf3-4                      |                                            |                   |
| Leaf4                        | Port Channel Member Policy: East ACP       | und.              |
| E fex101                     |                                            | new item.         |
| Module Policies              |                                            |                   |
| Interface Policies           |                                            |                   |
| + Policies                   |                                            |                   |
| Policy Groups                |                                            |                   |
| 10Gig_Isolated               |                                            |                   |
| ESX01-isolated               |                                            |                   |
| ESX01-vpc                    |                                            | und.<br>new item. |
| ESX02-isolatedPol            |                                            |                   |
| ESX02-vpc                    |                                            |                   |
| ESX03-vpc                    |                                            |                   |
| ESX-copper-isolated          |                                            |                   |
| n6k1-PC                      |                                            |                   |
| n6k1-vpc                     |                                            | HANNEL MEM        |
| n6k2-PC                      |                                            | und.              |
| E n6k2-vpc                   |                                            | new item.         |
| E test                       |                                            |                   |
|                              |                                            |                   |
|                              |                                            | SUBMIT CANCEL     |
|                              |                                            |                   |
|                              |                                            |                   |

| Screen clipping | taken: 15/12/2015 13:45 |
|-----------------|-------------------------|
|                 |                         |

#### Etapa 3. Adicione essa política de substituição ao grupo de portas que formam o canal de porta

1. Navegue até Fabric/Access Policies > Interface Policies > Profiles e selecione o bloco da porta37-38 na

n6k-2-PC.

2. No painel de trabalho, clique na linha com o grupo de portas e adicione a política de substituição criada na porta 2 (nome rápido) na seção Grupo de política de substituição.

- 3. Clique em Update
- 4. Clique em Submit

| Polikies 🔤                   | Access Port Selector - port37-38             |
|------------------------------|----------------------------------------------|
| Lezf2                        |                                              |
| Lezf3                        | ROLOY RAUTS                                  |
| Lec/3-4                      |                                              |
| Leef4                        | PROPERTIES                                   |
| text01                       | PROPERTIES                                   |
| Toterface Balliner           | Name, port37-38                              |
| Policies                     | Description: aptional                        |
| Policy Groups                |                                              |
| E 10Gq Isolated              | Type range                                   |
| E5X01 isolated               | Policy Groups: r642 PC Y /3                  |
| ESX01-V0C                    |                                              |
| ESX32-isol atedPol           | Per acos 🛨 🔀                                 |
| E F502-404                   | INTERFACES OVERRIDE POLICY GROUP DESCRIPTION |
| F5X13-eja                    | 137-38 Fart X V                              |
| ESX-copper-isolated          |                                              |
| E nGk1-PC                    | UPDATE CATCEL Foot                           |
| E niki vpc                   |                                              |
| E BSZ-PC                     |                                              |
| In test                      |                                              |
|                              |                                              |
|                              |                                              |
| E ESKOL                      |                                              |
| + Ex02                       |                                              |
| E5X02 copper                 |                                              |
| E EXXIS                      |                                              |
| 🛨 📃 N3k-2'-i sol ate d       |                                              |
| 🚼 📃 Nisk-Isolated            |                                              |
| 🗄 🧱 (ec101_FexP101           |                                              |
| fex101_fselector             |                                              |
| ski-PC                       |                                              |
| port39 10                    |                                              |
|                              |                                              |
| E 10/24/C                    |                                              |
|                              | -                                            |
| interface Overrides          |                                              |
| Globel Policies              |                                              |
| H Monitoring Policies        |                                              |
| Troubleshoot Policies        |                                              |
| Pools                        |                                              |
| Hysical and External Domains |                                              |

A configuração agora está concluída.

## Verificar

Verifique se o canal de porta está realmente configurado para enviar pacotes Fast LACP, verificando em uma sessão ssh da folha o seguinte comando:

```
pod2-leaf2# show lacp interface ethernet 1/37 | egrep -A8 "Local" | egrep "Local |LACP"
Local Port: Eth1/37 MAC Address= 88-f0-31-bf-34-bf
LACP_Activity=active
LACP_Timeout=Short Timeout (1s)
pod2-leaf2# show lacp interface ethernet 1/38 | egrep -A8 "Local" | egrep "Local |LACP"
Local Port: Eth1/38 MAC Address= 88-f0-31-bf-34-bf
LACP_Activity=active
LACP_Timeout=Short Timeout (1s)
```

### Troubleshoot

Atualmente, não existem informações disponíveis específicas sobre Troubleshooting para esta configuração.